Національний технічний університет «Дніпровська політехніка»

Факультет природничих наук та технологій

Кафедра нафтогазової інженерії та буріння

«ЗАТВЕРДЖЕНО» завідувач кафедри Коровяка Є.А.

«21» січня 2021 року

## МЕТОДИЧНІ РЕКОМЕНДАЦІЇ З ЛАБОРАТОРНИХ РОБІТ ДО ДИСЦИПЛІНИ «КОМП'ЮТЕРНІ ТЕХНОЛОГІЇ В БУРІННІ»

| 18 Виробництво та технології                 |
|----------------------------------------------|
| 185 Нафтогазова інженерія та техно-<br>логії |
| бакалавр                                     |
| «Нафтогазова інженерія та технології»        |
| вибіркова                                    |
| 4 кредити ЄКТС (120 годин)                   |
| диф. залік                                   |
|                                              |
| українська                                   |
|                                              |

Викладачі: <u>доц. Пащенко О.А.</u> Пролонговано: на 20\_/20\_ н.р. \_\_\_\_\_(\_\_\_\_\_) «\_\_»\_ 20\_р. на 20\_/20\_ н.р. \_\_\_\_(\_\_\_\_) «\_\_»\_ 20\_р.

> Дніпро НТУ «ДП» 2021

## ЛАБОРАТОРНА РОБОТА №1

## ПРОВЕДЕННЯ ІНЖЕНЕРНОГО РОЗРАХУНКУ ЗАСОБАМИ ПРОГРАМИ EXCEL

*Мета роботи:* закріпити знання, отримані при виконанні попередніх робіт, на конкретному прикладі провести інженерний розрахунок, використовуючи засоби, що їх надає програма Excel.

Різноманіття інженерних задач не дозволяє навести всі засоби, яки можуть бути використані для проведення інженерних розрахунків.

Тому деякі методи розглянемо на прикладі виконання розрахунку проекції викривленої свердловини [2].

Вихідні дані для розрахунку наведені в табл. 3.

Таблиця 3

| L <sub>св.</sub> м | V    | Кут        | и за-      |          | Результати замірів на глибині L |             |     |    |     |       |     |                |     |    |     |
|--------------------|------|------------|------------|----------|---------------------------------|-------------|-----|----|-----|-------|-----|----------------|-----|----|-----|
|                    | M, M | Клад       | кладе      | кладення |                                 | $L_1$ $L_2$ |     | Ι  | -3  | $L_4$ |     | L <sub>5</sub> |     | L  | -6  |
|                    | 7    | $\Theta_0$ | $\alpha_0$ | Θ        | α                               | Θ           | α   | Θ  | α   | Θ     | α   | Θ              | α   | Θ  | α   |
| 1200               | 200  | 15         | 200        | 20       | 230                             | 25          | 260 | 30 | 285 | 33    | 300 | 35             | 310 | 37 | 320 |

Вихідні дані

#### Розрахунок

1. В чарунку G2 введіть "Вихідні дані".

2. Виділіть чарунки B4 і B5 і виконайте операцію **Формат**  $\Rightarrow$  **Чарунки**  $\Rightarrow$  **Объединение ячеек.** Виконайте цю ж операцію для чарунок C4:C5, D4:D5, E4:F4, G4:R4, G5:H5, I5:J5, K5:L5, M5:N5, O5:P5, Q5:R5.

3. В чарунки B4:R7 введіть дані наведені в табл. 2. Для того, щоб ввести значення типу  $\Theta_0$  спочатку введіть Q0. Потім виділіть Q і виберіть шрифт Symbol, виділіть 0 і виберіть команду **Формат**  $\Rightarrow$  Шрифт  $\Rightarrow$  Нижний индекс.

4. Виділить чарунки В4:R7 та виберіть з меню Граница панелі інструментів **Форматирование** кнопку ⊞, а потім кнопку Ш. Вирівняйте таблицю по центру вибрав з панелі інструментів **Форматирование** кнопку **≡**. Таким чином буде створена таблиця, яка полегшить сприймання роботи користувачем.

5. В чарунку Ү2 введіть "Результати розрахунку".

6. Виділіть чарунки T4 і T5 і виконайте операцію **Формат**  $\Rightarrow$  **Чарунки**  $\Rightarrow$  **Объединение ячеек.** Виконайте цю ж операцію для чарунок U4:U5, V4:V5, W4:X4, Y4:Z4, AA4:AC4, AD4:AF4.

7. В чарунки T4:AF6 введіть дані наведені в табл. 4.

Таблиця 4.

| Точка<br>заміру | Відстань<br>між точ-<br>ками за- | Глибина<br>свердло- | Резул<br>заміру | ьтати<br>7, град | Серед<br>чення<br>лянці | ні зна-<br>на ді-<br>, град | Пр<br>ор,    | иріст<br>динат | ко-<br>, м   | Розр<br>знач<br>ор, | рахун<br>чення<br>динат | кові<br>ко-<br>, м |
|-----------------|----------------------------------|---------------------|-----------------|------------------|-------------------------|-----------------------------|--------------|----------------|--------------|---------------------|-------------------------|--------------------|
|                 | міру, м                          | вини, м             | $\Theta_{i}$    | $\alpha_i$       | $\Theta_{icp}$          | $\alpha_{icp}$              | $\Delta x_i$ | $\Delta y_i$   | $\Delta z_i$ | xi                  | yi                      | Zi                 |
| 1               | 2                                | 3                   | 4               | 5                | 6                       | 7                           | 8            | 9              | 10           | 11                  | 12                      | 13                 |

Пащенко О.А. Рекомендації до лабораторних робіт «Комп'ютерні технології в бурінні»

8. В чарунки Т7:Т13 введіть цифри від 0 до 6.

9. В чарунки U7:U13 введіть 200.

10. В чарунку V7 введіть формулу "=T7\*U7". За допомогою автозаповнення введіть цю формулу в чарунки V8:V13. Таким чином в чарунці V13 наприклад повинна бути формула"=T13\*U13".

11. В чарунки W7:W13 введіть значення  $\Theta_i$  з табл. 2 (15, 20, 25, 30, 33, 35, 37).

12. В чарунки X7:X13 введіть значення α<sub>i</sub> з табл. 2 (200, 230, 260, 285, 300, 310, 320).

13. В чарунку Y8 введіть формулу "=(W7+W8)/2". За допомогою автозаповнення введіть цю формулу в чарунки Y9:Y13. Таким чином в чарунці V13 повинна бути формула "=(W12+W13)/2".

14. В чарунку Z8 введіть формулу "=(X7+X8)/2". За допомогою автозаповнення введіть цю формулу в чарунки Z9:Z13. Таким чином в чарунці Z13 повинна бути формула "=(X12+X13)/2".

15. В чарунки АА7:АF7 введіть 0.

16. В чарунку АА8 введіть формулу:

"=U8\*SIN(РАДИАНЫ(Y8))\*COS(РАДИАНЫ(Z8))"

17. В чарунку АВ8 введіть формулу:

"=U8\*SIN(РАДИАНЫ(Y8))\*SIN(РАДИАНЫ(Z8))"

18. В чарунку АС8 введіть формулу: "=U8\*COS(РАДИАНЫ(Y8))"

19. В чарунку AD8 введіть формулу: "=AD7+AA8"

20. В чарунку АЕ8 введіть формулу: "=АЕ7+АВ8"

21. В чарунку AF8 введіть формулу: "=AF7-AC8"

22. Виділіть чарунки AA8:AF8 і за допомогою автозаповнення введіть їх формули в чарунки AA9:AF13. Таким чином в чарунці AE13 повинна бути формула "=AE12+AB13".

23. Виконайте дії п.4 для чарунок Т4:АF13. Змініть ширину стовпців та висоту строк де необхідно. Таблиця має прийняти вигляд аналогічний тому що приведений в табл. 5.

Таблиця 5.

|                |                      |                             |              |                                                        | 1.1            | · 1                         | 5                         |              | <u> </u>     | 5                                          |        |        |  |
|----------------|----------------------|-----------------------------|--------------|--------------------------------------------------------|----------------|-----------------------------|---------------------------|--------------|--------------|--------------------------------------------|--------|--------|--|
| Точка<br>замі- | Відстань<br>між точ- | гань Глиби-<br>гоч- на све- |              | льта- Середні зн<br>міру, чення на д<br>рад лянці, гра |                | ні зна-<br>на ді-<br>, град | Приріст коор-<br>динат, м |              |              | Розрахункові зна-<br>чення координат,<br>м |        |        |  |
| ру             | ками за-<br>міру, м  | рдло-<br>вини, м            | $\Theta_{i}$ | $\alpha_{i}$                                           | $\Theta_{icp}$ | $\alpha_{icp}$              | $\Delta x_i$              | $\Delta y_i$ | $\Delta z_i$ | Xi                                         | yi     | zi     |  |
| 1              | 2                    | 3                           | 4            | 5                                                      | 6              | 7                           | 8                         | 9            | 10           | 11                                         | 12     | 13     |  |
| 0              | 0                    | 0                           | 15           | 200                                                    |                |                             | 0                         | 0            | 0            | 0                                          | 0      | 0      |  |
| 1              | 200                  | 200                         | 20           | 230                                                    | 17,5           | 215                         | -49,3                     | -34,5        | 190,7        | -49,3                                      | -34,5  | -190,7 |  |
| 2              | 200                  | 400                         | 25           | 260                                                    | 22,5           | 245                         | -32,3                     | -69,4        | 184,8        | -81,6                                      | -103,9 | -375,5 |  |
| 3              | 200                  | 600                         | 30           | 285                                                    | 27,5           | 272,5                       | 4,0                       | -92,3        | 177,4        | -77,6                                      | -196,1 | -552,9 |  |
| 4              | 200                  | 800                         | 33           | 300                                                    | 31,5           | 292,5                       | 40,0                      | -96,5        | 170,5        | -37,6                                      | -292,7 | -723,4 |  |
| 5              | 200                  | 1000                        | 35           | 310                                                    | 34             | 305                         | 64,1                      | -91,6        | 165,8        | 26,6                                       | -384,3 | -889,3 |  |

Зовнішній вигляд таблиці результатів розрахунків

| Пащенко | o O.A. | Реко | менда | ції до ј | таборато | орних р | обіт « | Комп  | 'ютер | ні техн | ології і | в бурінн | i» |
|---------|--------|------|-------|----------|----------|---------|--------|-------|-------|---------|----------|----------|----|
|         |        |      |       |          | וונווו   |         |        | 11111 | וונו  |         |          | ווננוו   |    |
| 6       | 200    | 1200 | 37    | 320      | 36       | 315     | 83,1   | -83,1 | 161,8 | 109,7   | -467,4   | -1051,1  |    |

24. Виділіть чарунки AD7:AF13 і скористуйтесь кнопкою Мастера диаграмм В першому діалоговому вікні виберіть тип діаграми Точечная.Для вибору виду натисніть на кнопку . А потім натисніть кнопку Далее.

25. В другому діалоговому вікні виберіть вкладку Ряд. Виберіть в елементі Ряд значення Ряд1 для нього в елементі Значения X введіть "=Лист2!\$AE\$7:\$AE\$13", в елементі Значения Y введіть "=Лист2!\$AD\$7:\$AD\$13". Виберіть в елементі Ряд значення Ряд2 для нього в елементі Значения X введіть "=Лист2!\$AE\$7:\$AE\$13", в елементі Значения Y введіть "=Лист2!\$AF\$7:\$AF\$13". Потім натисніть кнопку Далее.

26. В третьому діалоговому вікні виберіть вкладку Заголовки ⇒ Название диаграммы и введіть "Проекція викривленої свердловини". Виберіть вкладку Линии сетки та поставте прапорець в елементі Ось х (категорий) ⇒ основные линии. Виберіть вкладку Легенда та зніміть прапорець в елементі Добавить легенду. Потім натисніть кнопку Далее.

27. В четвертому діалоговому вікні виберіть **Поместить диаграмму на листе** ⇒ отдельном і натисніть на кнопку **Готово**. Діаграма має прийняти вигляд аналогічний тому що приведений на рис. 1.

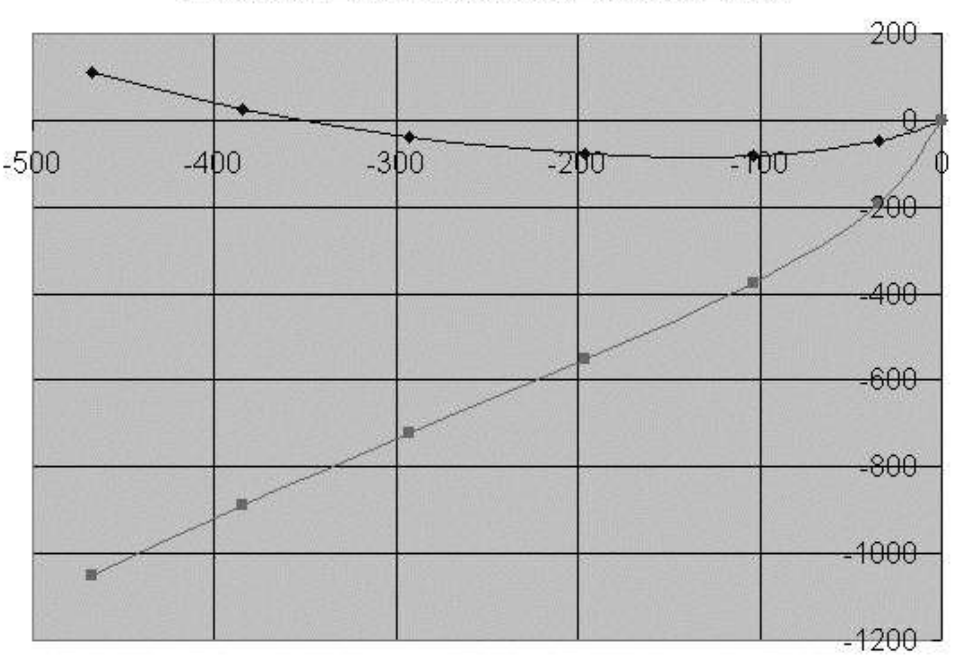

#### Прекція викривленої свердловини

Рис. 1. – Зовнішній вигляд діаграми результатів розрахунків

Таким чином створений інженерний розрахунок, який при додаванні відповідного інтерфейсу може розглядатися як програма для побудови проекції викривленої свердловини. Для цього потрібно тільки змінити дані в таблиці "Вихідні дані".

#### Завдання

Виконайте інженерний розрахунок у відповідності з варіантом завдання.

## ЛАБОРАТОРНА РОБОТА № 2 ОФОРМЛЕННЯ КРЕСЛЕНЬ

Мета роботи: Вивчити принципи оформлення креслень і роботи в КОМПАС-ГРАФІК.

## Хід роботи:

1. Створити фрагмент.

а) Накреслити найпростіші геометричні фігури (коло, квадрат, овал, криву)

2. Створити креслення.

а) змінити орієнтацію креслення на альбомну

б) змінить формат креслення на А1

в) накреслити конструкцію свердловини.

г) заповнити Напис під рисунком.

3. Зберегти створені документи.

4. Зробити висновок, чим відрізняються створені документи і зберегти його у фрагменті.

Пащенко О.А. Рекомендації до лабораторних робіт «Комп'ютерні технології в бурінні»

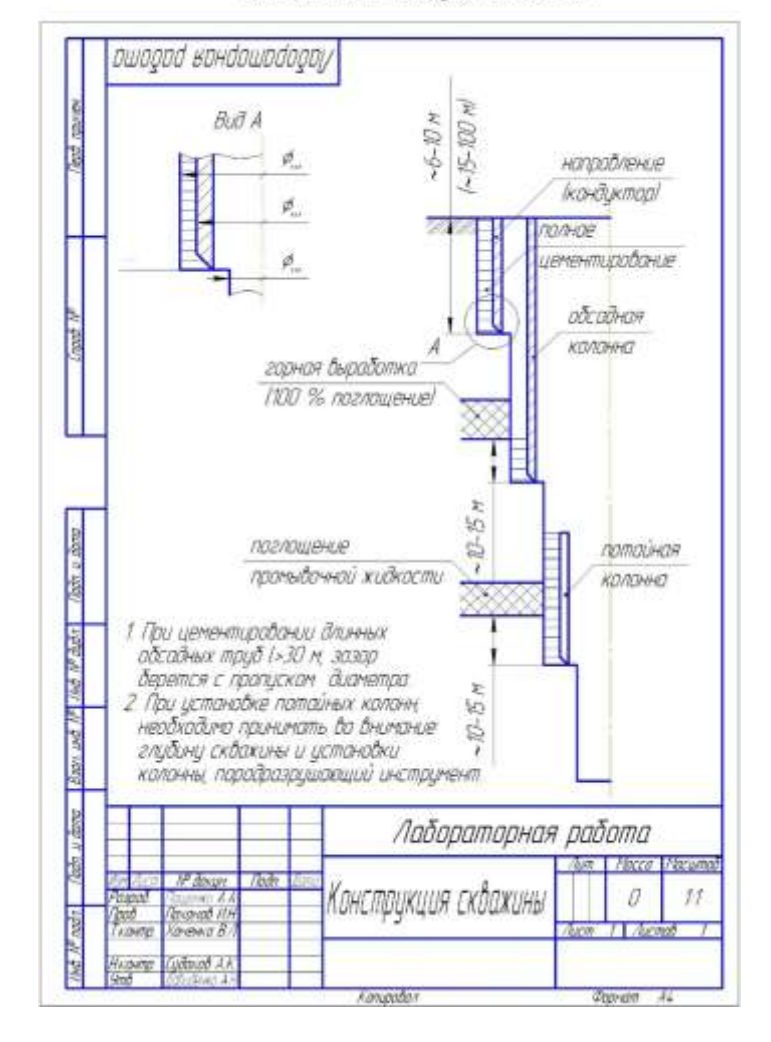

Пример схемы канструкции скважины

## Лабораторна робота №2 ПОБУДОВА СКЛАДНОГО ЧЕРТЕЖА

#### Мета роботи: Навчиться креслити графічно насичені креслення

#### Хід роботи:

1. Накреслити задану бурову коронку, в масштабі 1: 1, з проставленням автоматичних розмірів.

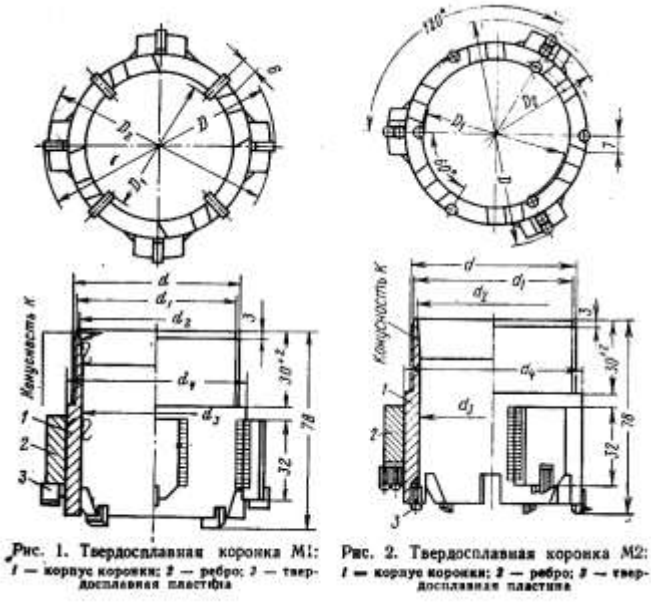

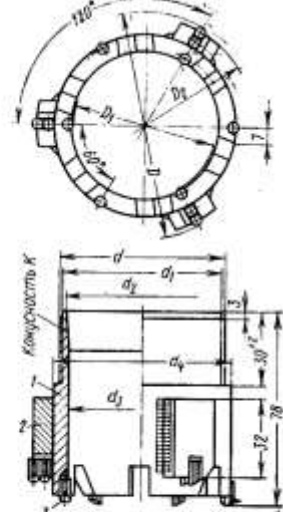

(NO YEAR) ś ś ś ŝ ż (npeaketanoe o 10.01 4, (предельное клонение +0.5) D (sperannos anosense ±0.4) 4, (предельное клонение +0.5) Обсажачение коронок (см. рас. 1) diament) p (ripeaco d S å - 5 M1-93 93 57 89 68 66 64 61 112 73 82 77 MI-112 108 84 80 M1-132 132 92 128 103 101 99 96 M1-151 122 116 151 112 147 120 118 Na OSA no FOCT 1209-09 Пластан-ин Г5103 по ГОСТ 580-Т5 4, Konychoeth K Обозначение Коронак (см. рис. 1) à BORNnpeach-Noe of-Koosense Macca. Чжело Pedpa M1-93 0,75 74 -0,12 1:8 MI-112 0,83 90 4. -0,14 4 MI-132 109 1,03 4; 1:16 M1-151 129 -0,16 1,12 • Пряланзаются в ребрах.

ТАБЛИЦА 4

ТАБЛИЦА З

| Обозначение коро-<br>нок (см. рис. 2) | D (предельное от.<br>клонение ±9,4) | D <sub>1</sub> (предельное от-<br>клонение ±0,5) | P.  | d (диаметр резьбы) | dı (предсльное от-<br>клоненне —0,5) | d <sub>●</sub> (предельнос от-<br>клонение +0,5) | d. (предельное от-<br>клонение +0,5) |
|---------------------------------------|-------------------------------------|--------------------------------------------------|-----|--------------------|--------------------------------------|--------------------------------------------------|--------------------------------------|
| M2-93                                 | 93                                  | 58                                               | 90  | 68                 | 66                                   | 64                                               | 61                                   |
| M2-112                                | 112                                 | 74                                               | 109 | 84                 | 82                                   | 80                                               | 77                                   |
| M2-132                                | 132                                 | 93                                               | 129 | 103                | 101                                  | 99                                               | 96                                   |
| M2-151                                | 151                                 | 113                                              | 148 | 122 -              | 120                                  | 118                                              | 116                                  |

2

10

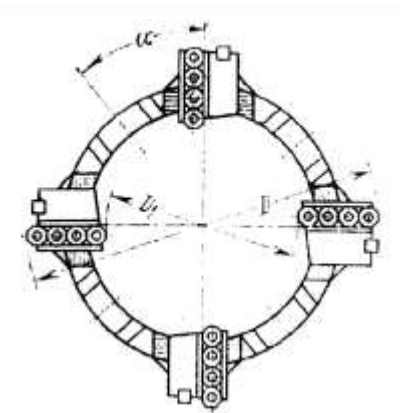

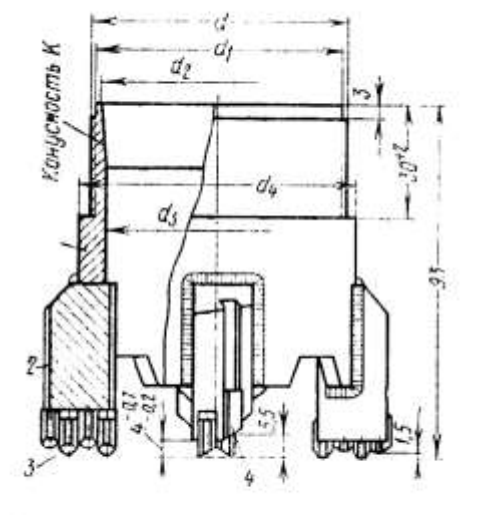

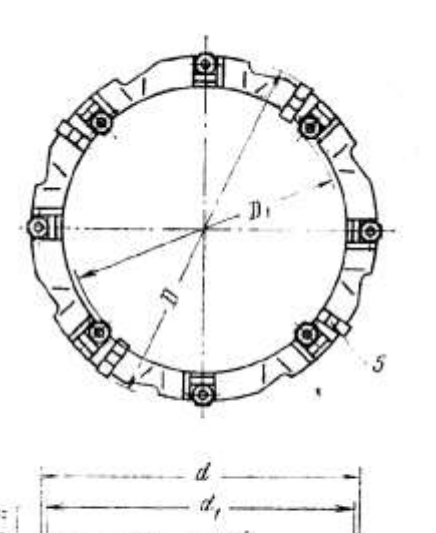

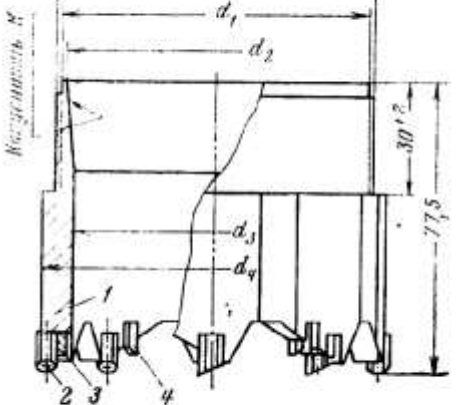

Рис. 3. Твердосплавная коронка М5: 1 — керпус коронки: 2 — ребро: 3. 4 твердосплавная пластина

Рис. 4. Твердосплавная коронка СМЗ: 1 — корпус коронки: 2.4 — твердосплавная пластина; 3.5 — вкладыш

| Обозначение<br>коронок<br>(см. рис. 3) | бозначение<br>коронок<br>см. рис. 3)<br>М5-93<br>М5-112<br>М5-132<br>М5-151 |                                 | D, (предельное от-<br>клонение ±0.5) | d (днаметр резьбы)     | d. (предельное or-                       | клонение -0.5)       | d <sub>a</sub> (предельное от-<br>клонение +0,5) |       | d <sub>5</sub> (предельное от-<br>клонение +0.5) |
|----------------------------------------|-----------------------------------------------------------------------------|---------------------------------|--------------------------------------|------------------------|------------------------------------------|----------------------|--------------------------------------------------|-------|--------------------------------------------------|
| M5-93<br>M5-112<br>M5-132<br>M5-151    |                                                                             |                                 | 54<br>73<br>91<br>112                | 68<br>84<br>103<br>122 |                                          | 86<br>82<br>01<br>20 | 64<br>80<br>99<br>118                            |       | 61<br>77<br>96<br>116                            |
| Обозначение<br>коронок<br>(см. рис. 3) |                                                                             | d.                              | ₽ K                                  |                        | Пластин<br>кн 1323.<br>по ГОС<br>2209—69 |                      | астня-<br>ки                                     | Ребра |                                                  |
|                                        | номи-<br>нальный                                                            | предель-<br>ное от-<br>клонение | Конусност                            | a. rpaAyc              |                                          | Чя                   | сло                                              |       | Масса, кг                                        |
| M5-93<br>M5-112                        | 74<br>90                                                                    | -0,12                           | 1:8                                  | 40<br>30               | 4                                        |                      | 16                                               | 4     | 1,05                                             |
| M5-132<br>M5-151                       | 109<br>129                                                                  | -0,14                           | 1: 16                                | 25<br>20               | 6                                        |                      | 24                                               | 6     | 1,66                                             |

# Пащенко О.А. Рекомендації до лабораторних робіт «Комп'ютерні технології в бурінні»

|                       |          | P                   |        | D,             |                     | -to -to- | 5) or-         | -          | 4.                 |      | g        | Пласт<br>твер<br>спла | тинки<br>1,50- | Вкла   | дная    | 1      |
|-----------------------|----------|---------------------|--------|----------------|---------------------|----------|----------------|------------|--------------------|------|----------|-----------------------|----------------|--------|---------|--------|
| Kopenes<br>N. pnc. 4) | UNINATE- | Sitkaton<br>Ottekke |        | CAMBOR COMPANY | 54 4 no<br>7 6036-7 | penerus  | pegenna<br>10. | -100       | Alator             |      | NOCT & K | Поз. 2                | Поз. 4         | Hos. 3 | 11os. 3 |        |
| 1                     | 1        | npeA<br>orxa        | RMON N | npe.p          | Pest                | d1 (np   | de (np         | Non<br>Non | upegen<br>orticion |      | Komyo    |                       | 4              | 86.00  |         | Macca, |
| CM3-46                | 46       | +0,4                | 31     | +0,2           | 39                  | 37       | 35             | 32,5       | +0,4               | 44,5 | 1        |                       | -              |        | _       | 0,38   |
|                       | 100      | -0,1                | 1.5    | -0,6           | 2.62                |          |                |            |                    | 1.19 |          |                       |                |        |         |        |
| CM3-59                | 59       | 1                   | 44     |                | 52                  | 50       | 48             | 45,5       |                    | 57.5 |          | 6                     |                |        |         |        |
| CM3-76                | 76       | +0,5                | 59     | +0,2           | 68                  | 66       | 64             | 61         | 2                  | 74   | 1.8      |                       |                | 0      | -       | 0,49   |
| CM3-93                | 93       | -0,3                | 75     | -0,8           | 84                  | 82       | 80             | 77         |                    | 91   |          | -                     | 3              | 10     | 3       | 0,61   |
| CM3-112               | 112      | +0,6                | 94     | +0,3           | 103                 | 101      | 99             | 96         | +0,5               | 110  |          | 8                     | 6              | 8      | 4       | 0.89   |
| CM3-132               | 132      | +0,6                | 114    | +0,4           | 122                 | 120      | 118            | 116        | 1                  | 130  | A.       |                       |                |        | 1       | 0.96   |
| CM3-151               | 151      | 0,0                 | 133    | -0,8           | 141                 | 139      | 137            | 135        | 1                  | 149  | 1:16     | 12                    | 9              | 12     | 6       | 1.95   |

| -strammox |                  | 0 (b,0± unemme ±0.4) 0                     | Preadle d no<br>FOCT 6235-77                            | di (npederaneo o<br>katosesse -0.5)                                     | 2 de (repercentation o<br>Raouenne +0.5)              | ds (tripegranuce or<br>KAONENNE +0.5)                 | 4                                                     | Konycanocth N no<br>FOCT 8583-57 no                                                                                                    | b (spegenados or<br>accomenas ±0.1)                                                                                                    | 0. rpagyc                                                                                                    | LLAGCHMMAN<br>TSSPAGOCULUM                             | ВКладыш                                                | Macca, sr                                              |
|-----------|------------------|--------------------------------------------|---------------------------------------------------------|-------------------------------------------------------------------------|-------------------------------------------------------|-------------------------------------------------------|-------------------------------------------------------|----------------------------------------------------------------------------------------------------|----------------------------------------------------------------------------------------------------|----------------------------------------------------------------------------------------------------|--------------------------------------------------------|--------------------------------------------------------|--------------------------------------------------------|
| 58        | +0,2             | 67,5                                       | 68<br>68                                                | 5 17 66                                                                 | 42 ()<br>142 ()                                       | 4° (1<br>Kron                                         | 3                                                     | FOCT                                                                                                    | da) q<br>day                                                                                                    | a. rb                                                                                                    | 4.                                                     | CA0                                                    | Macca                                                  |
| 58        | +0,2             | 67,5                                       | 68                                                      | 66                                                                      | 64                                                    | 1                                                     | 1.1                                                   | 1.24                                                                                                    |                                                                                                    | 2.68                                                                                                    |                                                        |                                                        | 100                                                    |
|           | -0.8             |                                            |                                                         | 1                                                                       | 01                                                    | 61                                                    | 74                                                    | -12 -                                                                                                    | 12                                                                                                    | 20                                                                                                    | 1.72                                                   |                                                        | 0,560                                                  |
| 74        | -0,0             | 83,5                                       | 84                                                      | 82                                                                      | 80                                                    | 77                                                    | 90                                                    | 1:8                                                                                                    | 15                                                                                                    |                                                                                                    | 12                                                     | 9                                                      | 0,680                                                  |
| 93        | +0,3             | 102,5                                      | 103                                                     | 101                                                                     | 99                                                    | 96                                                    | 109                                                   |                                                                                                    | - 25                                                                                                    | 50                                                                                                    | 18.0                                                   |                                                        | 1 60                                                   |
|           | -0,8             |                                            |                                                         |                                                                         |                                                       | -                                                     | 100                                                   |                                                                                                    | 20                                                                                                    | 36                                                                                                    | 2.22                                                   |                                                        | 0,820                                                  |
| 113       | +0,4             | 122,5                                      | 122                                                     | 120                                                                     | 118                                                   | 116                                                   | 129                                                   | 1:16                                                                                                    | 20                                                                                                    | 50                                                                                                    | 16                                                     | 12                                                     | 0,970                                                  |
| 11        | -0,8             |                                            | 2                                                       |                                                                         | 1                                                     | 34-1                                                  | 5.                                                    | 24                                                                                                    | 100                                                                                                    | 11.5                                                                                                    | -                                                      |                                                        | 1                                                      |
|           | 93<br>113<br>132 | 93 +0,3<br>-0,8<br>113 +0,4<br>-0,8<br>132 | 93 +0,3 102,5<br>-0,8 122,5<br>+0,4 122,5<br>-0,8 141,5 | 93 +0,3 102,5 103<br>-0,8 122,5 122<br>+0,4 122,5 122<br>-0,8 141,5 141 | $\begin{array}{c ccccccccccccccccccccccccccccccccccc$ | $\begin{array}{c ccccccccccccccccccccccccccccccccccc$ | $\begin{array}{c ccccccccccccccccccccccccccccccccccc$ | 93 $+0,3$ 102,5       103       101       99       96       109         113 $-0,8$ 122,5       122       120       118       116       129         132 $-0,8$ 141,5       141       139       137       135       148 | 93 $+0,3$ 102,5       103       101       99       96       109 $-0,8$ $-0,8$ 122,5       122       120       118       116       129         113 $+0,4$ $-0,8$ 121,5       122       120       118       116       129         132 $-0,8$ 141,5       141       139       137       135       148 | 93 $+0,3$ 102,5       103       101       99       96       109       25         113 $-0,8$ 122,5       122       120       118       116       129       1:16       20         132 $-0,8$ 141,5       141       139       137       135       148       25 | $\begin{array}{c c c c c c c c c c c c c c c c c c c $ | $\begin{array}{c c c c c c c c c c c c c c c c c c c $ | $\begin{array}{c c c c c c c c c c c c c c c c c c c $ |

9

#### Лабораторна робота №4 СТВОРЕННЯ РОБОЧОГО ЧЕРТЕЖА

Мета роботи: Навчиться перетворювати тривимірні об'єкти в проекції Час виконания: 2 голини – аулиторних заняти

Час виконання: 2 години - аудиторних занять

#### Хід роботи:

1. Див. «Азбука КОМПАС - Створення робочого креслення»

Лабораторна робота №5 СТВОРЕННЯ ЗБІРОК

Мета роботи: Навчиться створювати збірки виробів Час виконання:6 годин - аудиторних занять

## Хід роботи:

- 1. Див. «Азбука КОМПАС Створення складальної одиниці»
- 2. Див. «Азбука КОМПАС Створення складання виробу»
- 3. Див. «Азбука КОМПАС Створення компонента на місці»
- 4. Див. «Азбука КОМПАС Додавання стандартних виробів»
- 5. Див. «Азбука КОМПАС Створення складального креслення»
- 6. Див. «Азбука КОМПАС Створення креслення вироби»

## Лабораторна робота №6 ТРИВИМІРНЕ МОДЕЛЮВАННЯ

**Мета роботи:** Вивчити можливості проектування тривимірних об'єктів. **Час виконання:**4 години - аудиторних занять

#### Хід роботи:

Див. «Азбука КОМПАС - Створення першої деталі»

## Лабораторна робота №7 ПОБУДОВА ТЕЛ ОБЕРТАННЯ

**Мета роботи:** Навчиться будувати тривимірні об'єкти методом обертання **Час виконання:**4 години - аудиторних занять

## Хід роботи:

1. Див. «Азбука КОМПАС - Побудова тіл обертання»

## Лабораторна робота №8

## МОДЕЛЮВАННЯ ПОРОДОРУЙНІВНОГО ІНСТРУМЕНТУ

**Мета роботи:** побудувати тривимірну модель коронки **Час виконання:** 4 години - аудиторних занять **Хід роботи:** 

| № варіанту | Тип бурової коронки | № варіанту | Тип бурової коронки |
|------------|---------------------|------------|---------------------|
| 1.         | M1-93               | 2.         | M2-93               |
| 3.         | M5-93               | 4.         | CM3-76              |
| 5.         | CM4-76              | 6.         | CM5-76              |
| 7.         | CM6-76              | 8.         | CT2-59              |
| 9.         | CA1-46              | 10.        | CA5-46              |
| 11.        | M2-112              | 12.        | M1-112              |
| 13.        | CM3-93              | 14.        | M5-112              |
| 15.        | CM5-93              | 16.        | CM4-93              |
| 17.        | CT2-76              | 18.        | СМ6-76              |
| 19.        | CA5-59              | 20.        | CA1-59              |
| 21.        | M1-132              | 22.        | M2-132              |
| 23.        | M5-132              | 24.        | CM3-93              |
| 25.        | CM4-93              | 26.        | CM5-93              |
| 27.        | CM6-93              | 28.        | CT2-93              |
| 29.        | CA1-76              | 30.        | CA5-76              |

## ВИХІДНІ ДАНІ ДО ЛАБОРАТОРНИХ РОБІТ

#### РЕКОМЕНДОВАНІ ДЖЕРЕЛА ІНФОРМАЦІЇ

#### Базові

1. Ситник В.Ф. Основи інформаційних систем: Навч. по-сіб. - 2-ге вид., переробл. і допов. - К.: КНЕУ, 2001. - 420 с.

2. Береза А.М. Електронна комерція: Навч. посіб. - К.: КНЕУ, 2002. - 236 с.

3. Основи інформатики та обчислювальної техніки: Навч. посіб. / Іванов В.Г., Карасюк В.В., Гвозденко М.В; За заг. ред. В.Г. Іванова. - К.: Юрінком Інтер, 2004. - 328 с.

4. Навчально-методичний посібник для самостійної роботи та практичних занять з навчальної дисципліни "Правова інформація та комп'ютерні технології в юридичній діяльності" / Уклад.: В.Г. Іванов, С.М. Іванов, В.В. Карасюк та ін. - Х.: Нац. юрид. акад. України, 2009. - 48 с.

5. Копанова В. Бібліотека в системі наукової електронної комунікації // Бібл. вісн. - 2007. - № 5. - С. 3-9.

6. Денисова О. О. Інформаційні системи і технології в юридичній діяльності : Навч. посіб. - К.: КНЕУ, 2003. - 315 с.

7. Інформаційно-пошукова система "Нормативні акти України": Навч.-практ. посіб. / Іванов В.Г., Карасюк В.В., Гвозденко М.В. - Х.: Нац. юрид. акад. України, 2000. - 30 с.

8. Інформаційно-пошукова система "АБД - Район": Навч- практ. посіб. з дисципліни "Правова інформація та комп'ютерні технології в юридичній діяльності"/ Іванов В.Г., Карасюк В.В., Гвозденко М.В. та ін. - Х.: Нац. юрид. акад. України, 2000. - 44 с.

9. Комп' ютерні технології у підготовці юридичних документів: Навч. посіб. / Іванов В.Г., Карасюк В.В., Гвозденко М.В. -Х.: Нац. юрид. акад. України, 2001. - 113 с.

10. Правова інформатика: Підруч. / За ред. В. Дурдинця, Є. Мойсеєва та М. Швеця. - 2-ге вид., допов. та переробл. - К.: ПанТот, 2007. - 524 с.

11. Криміналістична інформатика: Курс лекцій / Хахановський В.Г., Тебякін О.М., Поліщук Ю.В.; За заг. ред. В.Г. Хахановського. - К.: НАВСУ, 2002.

12. Іванівський Р.І. Комп'ютерні технології в науці: Практика застосування систем MathCAD 7.0 Pro, MathCAD 8.0 Pro і MathCAD 2000 Pro: Навчальний посібник.2001 р. – 200 с.

13. Довідкова система КОМПАС-3D.

14. Методичні вказівки до лабораторних робіт з дисципліни "Комп'ютерні технології в бурінні" для студентів спеціальності 6.090306 "Буріння". / Упорядн.: Пащенко О.А. - Дніпропетровськ: Національний гірничий університет, 2010. - 20 с.

#### Додаткові

1. Білецький В. С. Моделювання у нафтогазовій інженерії : навч. посібник / В. С. Білецький ; Нац. техн. ун-т "Харків. політехн. ін-т". – Львів : Новий Світ – 2000, 2021. – 306 с.

2. mathcad.com – офіцій сайт MathCAD

## Інформаційні ресурси

1. Сайт компанії Dassault Systemes SolidWorks Corp.

#### URL:http://www.solidworks.com

2. Спільнота користувачів SolidWorks. URL: http://www.swugn.org